## Snabbguide, så ansluter du till "Mina observationer – WOW"

## Denna guide beskriver principerna för hur du ansluter till vädernätverket WOW (Weather Observations Website).

WOW ägs och förvaltas av Met Office (meteorologiska institutet i Storbritannien). Dina observationer skickas till Met Office WOW-databas och presenteras i tjänsten "<u>Mina observationer - WOW</u>" på smhi.se.

Dessa stationer kan anslutas via denna guide:

- Eurochron EFWS 2900
- Ecowitt HP2551, HP3500B, WH6006E, HP3501, WH2320E, WH2910C, GW1000
- Ventus W830

Gemensamt för ovanstående stationer är att anslutningen till WOW sker via appen "WS View". Överföringen av data sker automatiskt via ditt trådlösa nätverk och du behöver inte ha en dator som är igång för att skicka dina data.

- För att ansluta väderstationen till WOW-nätverket måste du registrera dig och skapa ett användarkonto på Met Office WOW-sida. Guiden <u>registrera och anslut din väderstation</u> på smhi.se beskriver de steg som är nödvändiga. När du är färdig med registreringen ska du ha sparat en "Authentication Key (6-siffrig)" och ett "Site ID" vilka kommer att behövas i steg 3 i denna guide.
- 2. Följ anvisningarna i manualen för väderstationen som beskriver hur du packar upp och installerar. Tänk på att placera de meteorologiska givarna på en så bra plats som möjligt, läs mer i artikeln <u>placera din väderstation</u> på smhi.se.
- 3. Fortsätt följa manualen för väderstationen som beskriver hur du ansluter till vädernätverk ("weather networks"). Du behöver ladda ner en app som heter "WS View" och göra några inställningar i den för att koppla din väderstation till Wifi, internet och WOW.
  - a. I de flesta manualerna finns det beskrivet hur du ansluter till WOW. Om det inte finns beskrivet ska du klicka på "Configure new device" och ansluta väderstationen till ditt Wifi. Under "Upload setting" hittar du "WeatherObservationsWebsite", dvs. WOW.
- 4. Ange "**Site ID**" i fältet som benämns "Station ID" och "**Authentication Key**" i fältet som benämns "Station Key". Klicka på "Save" så startar överföringen av data. Klart!
- 5. Det kan ta någon timme innan dina väderdata blir synliga på "Mina observationer WOW".

Om det uppstår problem under installationen som berör väderstationen eller dess manual kontaktar du i första hand återförsäljaren. Tveka inte att kontakta SMHI via e-post <u>wow@smhi.se</u> om du har frågor eller behöver hjälp med något steg.

Tack för att du bidrar med dina väderobservationer!